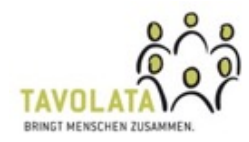

# Amuse bouche vom 16.03.2021: In 10 Schritten zur Gratis-Postkarte

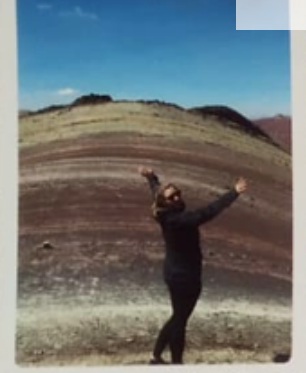

MUMUMUMUMUMUM

Liebe Grüsse aus Kolumbien

## Schritt 1: App herunterladen

PostCard Creator der Schweizerischen Post aufs Handy oder Tablet herunterladen:

- Apple App Store
- Google Play Store

Sie müssen einen Kundenlogin der Post erstellen und ein Passwort setzen.

Haben Sie Ihr Konto bereits mit SwissID verknüpft, können Sie dieses Login nutzen.

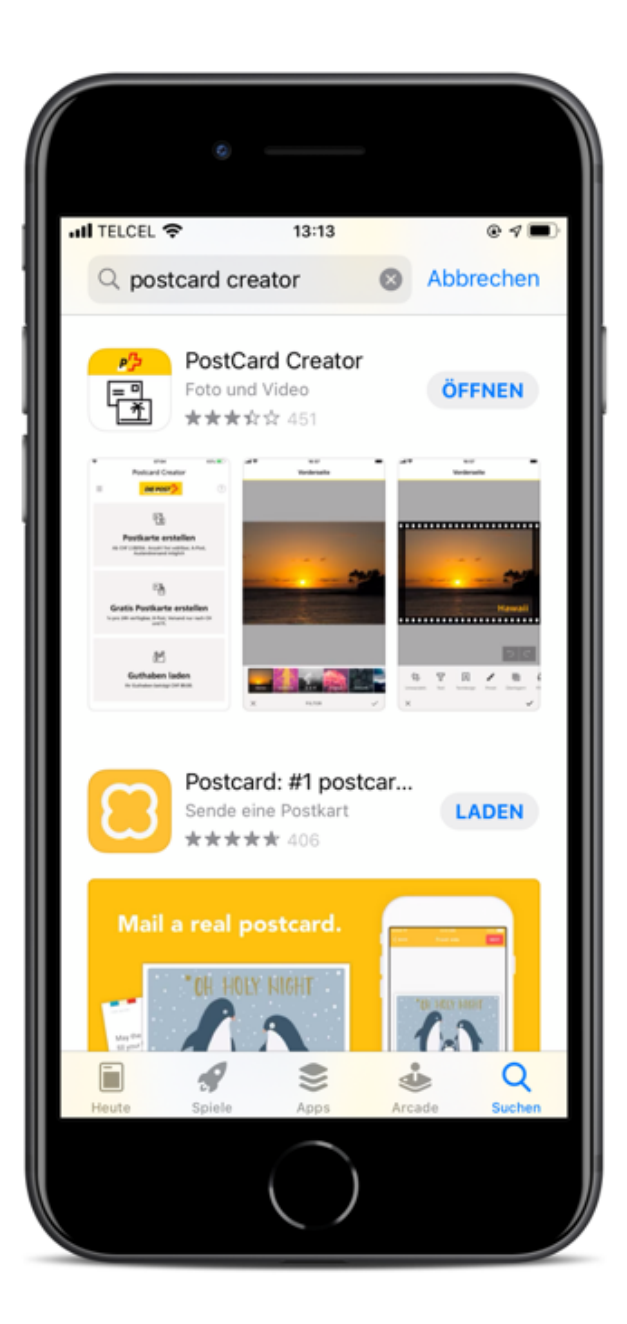

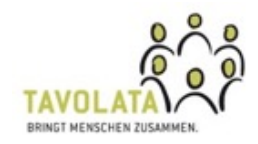

#### Schritt 2: Gratis Postkarte

Pro 24 Stunden kann man 1 Gratis-Postkarte B-Post in die Schweiz und FL verschicken.

Kostenpflichtig (2 CHF) kann man sogar eine Postkarte in die ganze Welt schicken. Hier hat man Zusatzfunktionen.

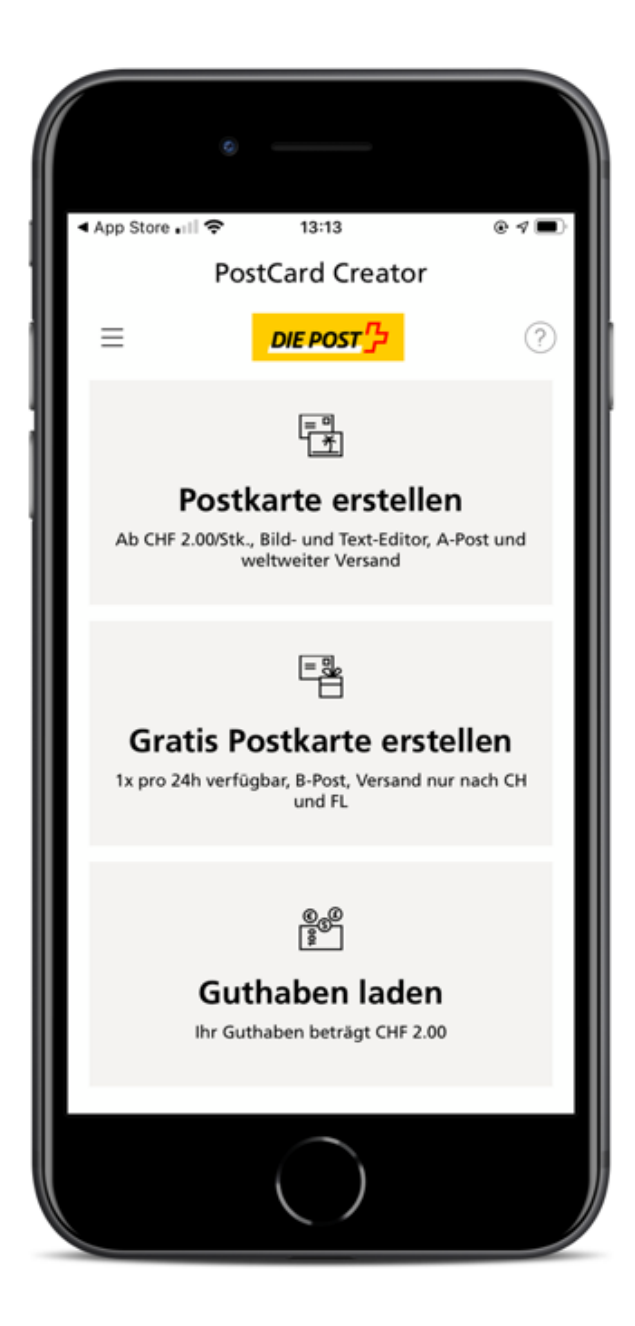

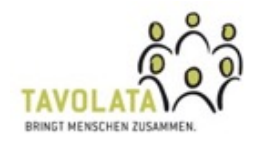

## Schritt 3: Bild auswählen

Sie können ein beliebiges Foto auswählen. Am besten eines, das Sie mit Ihrer Handy-Kamera aufgenommen haben.

Wenn Sie das Foto nicht schon auf Ihrem Handy haben, können Sie es sich selber per E-Mail schicken und als Foto sichern.

Achtung: Fotos, die mit WhatsApp hin- und hergeschickt werden, verlieren an Qualität.

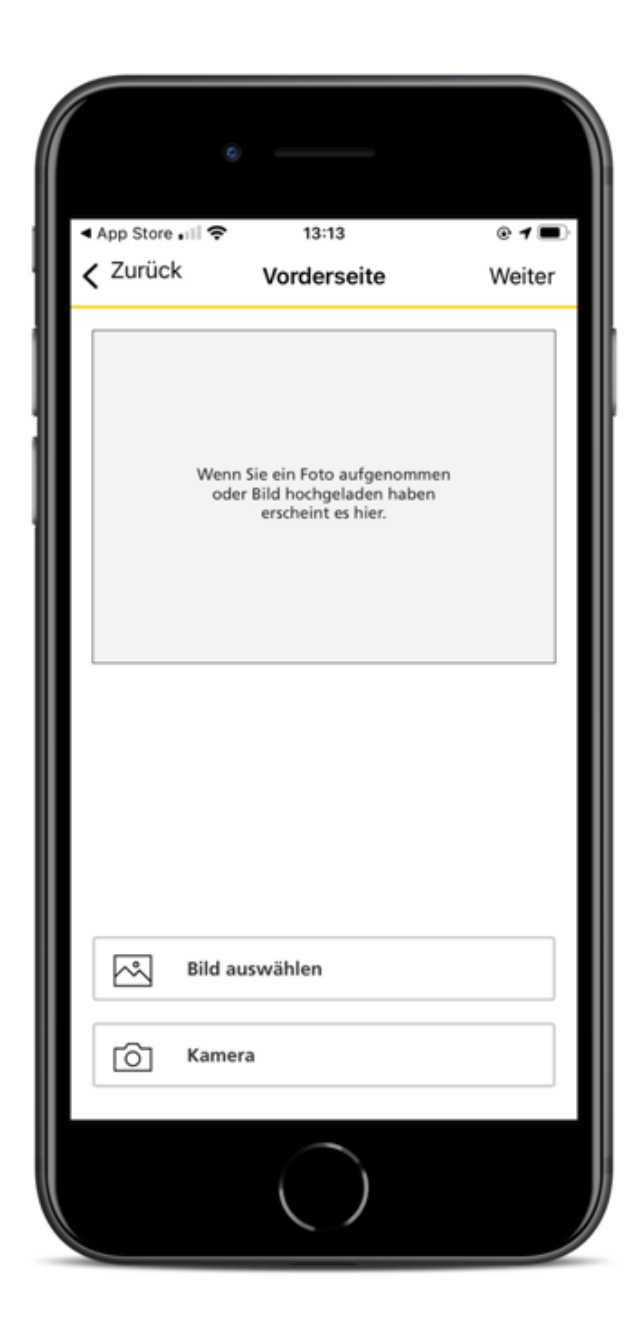

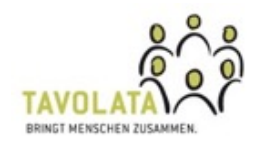

## Schritt 4: Bild editieren

Das Bild kann als Hochformat oder Querformat ausgewählt werden.

Das Bild kann man zuschneiden, den Ausschnitt verschieben, drehen und vergrössern oder verkleinern.

Weitere Gestaltungsoptionen gibt es mit der kostenpflichtigen Postkarte.

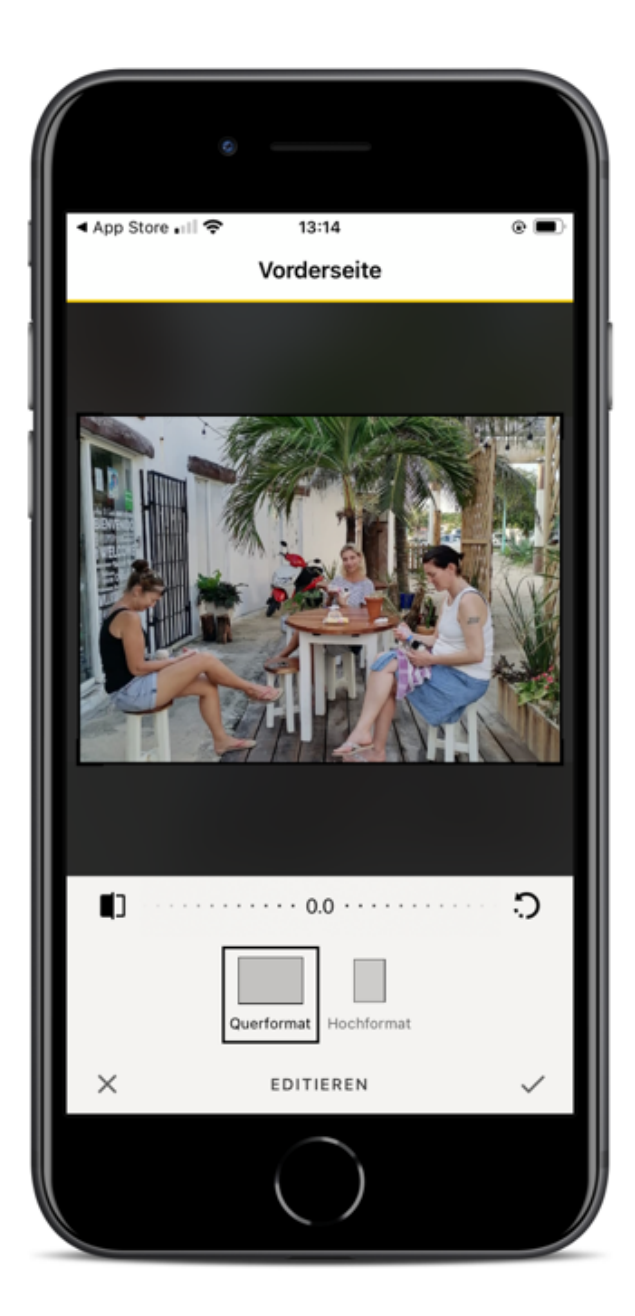

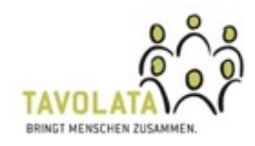

### Schritt 5: Qualitätscheck

Das System sagt automatisch, wenn die Auflösung des Fotos nicht gut ist. Das kann passieren, wenn Ihnen das Foto per Whatsapp übermittelt wurde. Besser per Mail schicken.

Sie können das Foto trotzdem verwenden, doch es kann sein, dass das Bild unscharf gedruckt wird.

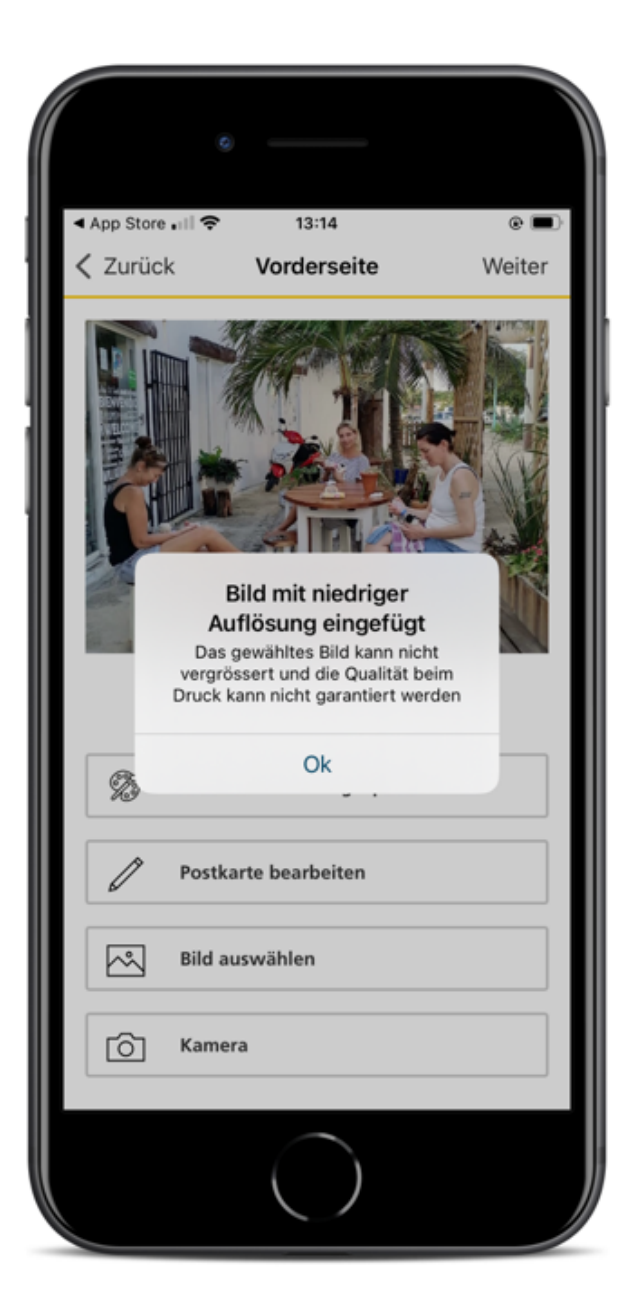

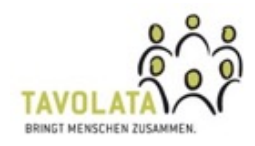

## Schritt 5 – Selfie

Sie können auch mit der Kamera ein Selfie aufnehmen. Mit einem Selfie-Stick gelingt das Gruppen-Selfie besonders gut.

Geben Sie der App Zugriff auf Ihre Kamera.

Tipp: Kein Gegenlicht, ein etwas spannender Hintergrund, immer von schräg oben fotografieren und Kinn leicht vorschieben (Doppelkinn vermeiden).

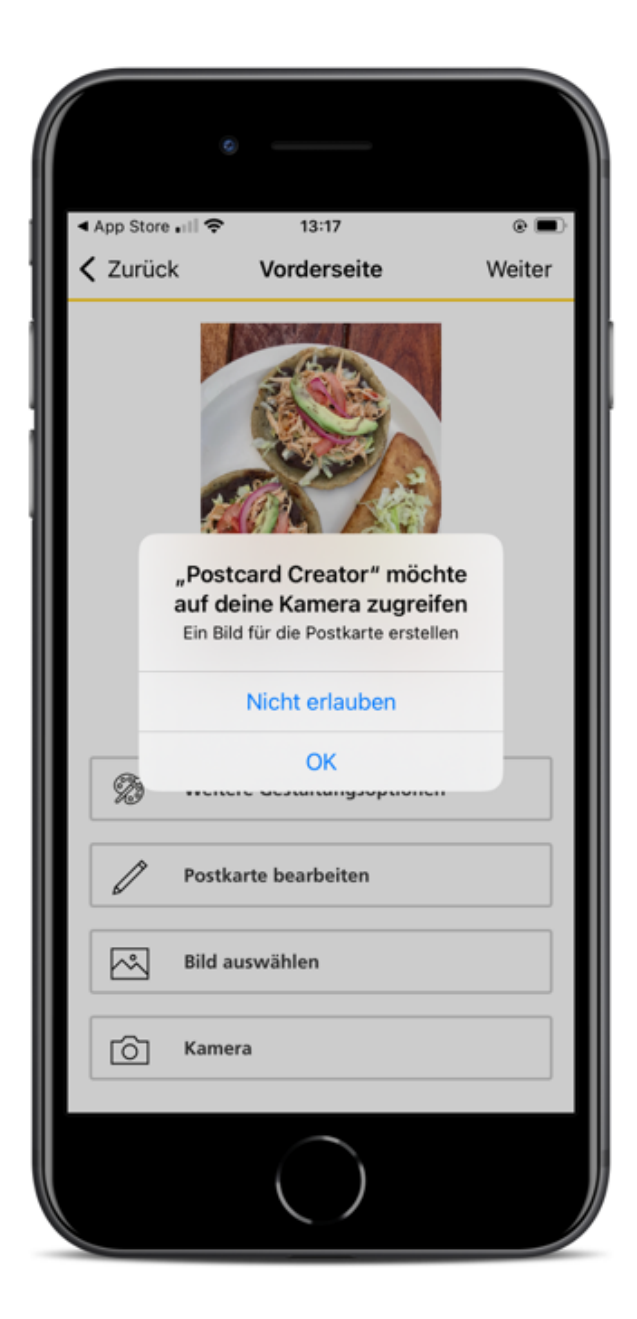

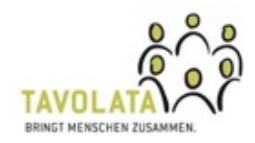

### Schritt 6: Adressdaten

Die Absenderadresse müssen Sie erstmals eingeben, danach wird sie gespeichert.

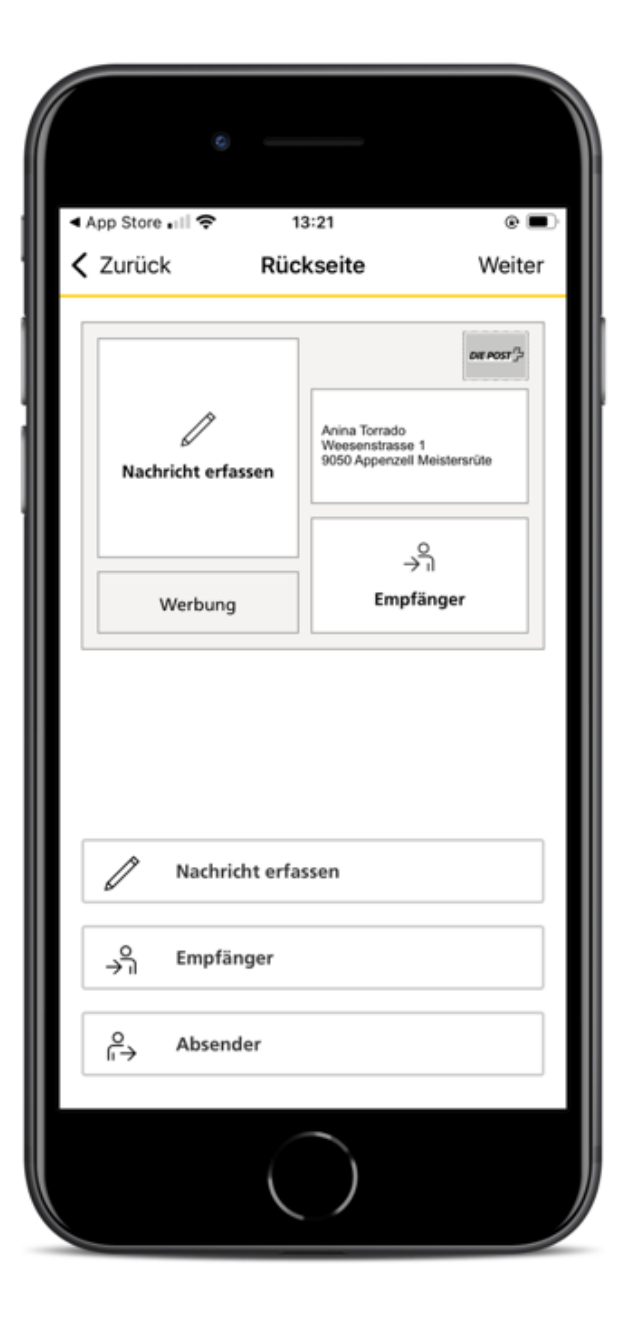

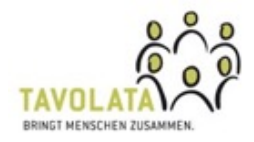

## Schritt 7: Empfängeradresse

Die Empfängeradresse können Sie bei «Empfänger» eingeben. Der Plausibilitätsscheck der PLZ und des Orts geschieht direkt beim Eingeben.

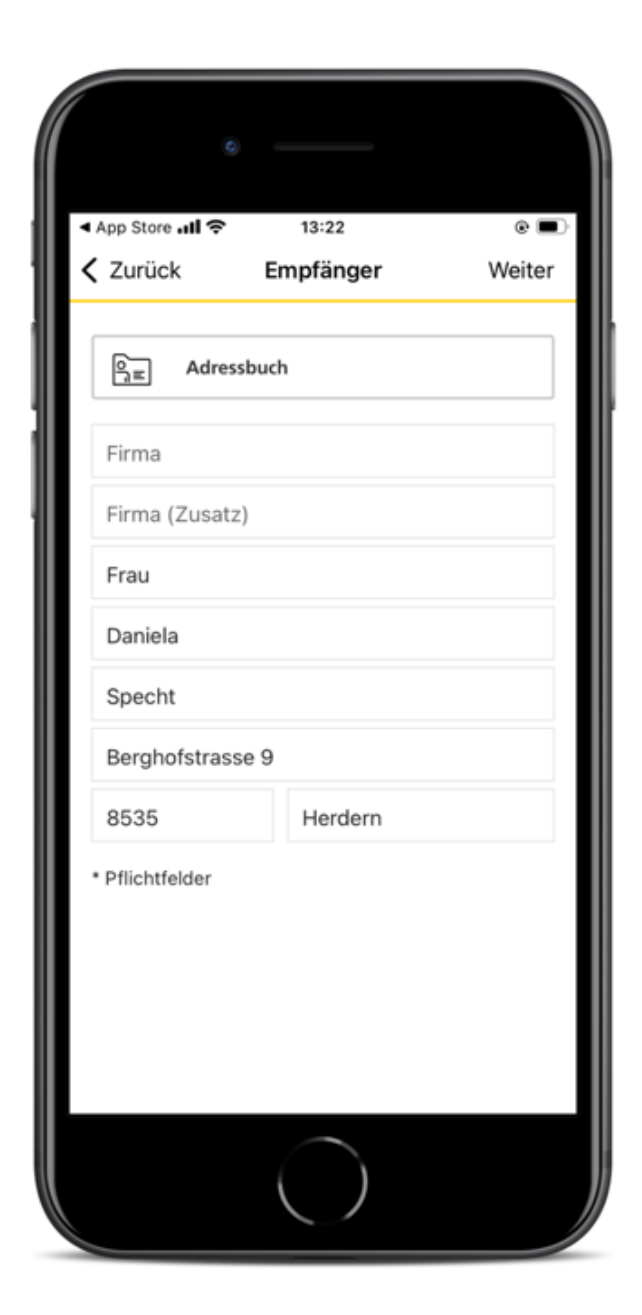

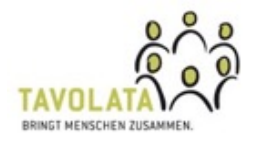

### Schritt 8: Grusstext

Verfassen Sie eine Nachricht. Sie darf nicht zu lang sein, sonst wird sie abgeschnitten.

Überprüfen Sie im Feld, ob der ganze Text angezeigt wird. Wenn nicht, kürzen Sie diesen.

Unten ist eine Fläche für Werbung reserviert (bei der Gratis-Postkarte). Wenn sie das nicht wollen, eine kostenpflichtige Postkarte erstellen.

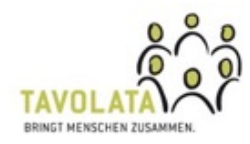

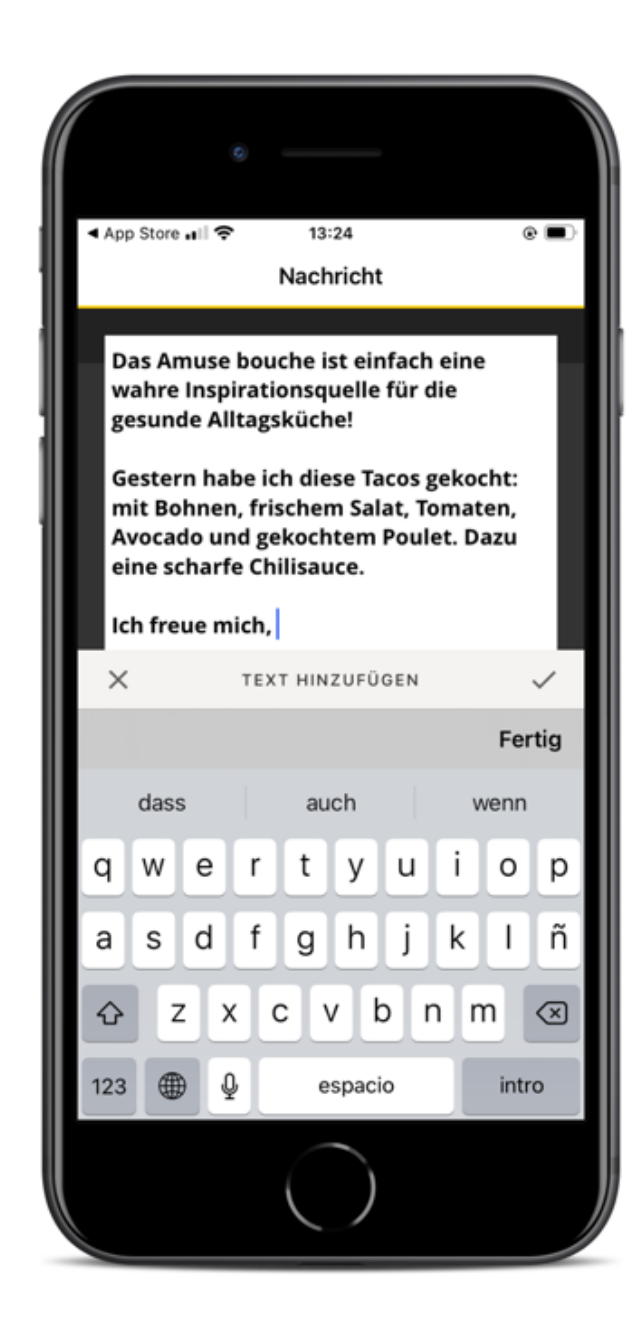

#### Schritt 9: Check

Wenn Sie auf «Weiter» drücken, sehen Sie die Vorschau. Mit einem Klick auf die Postkarte können Sie diese drehen und sehen so Vorder- und Rückseite.

Zum Korrigieren des Bilds oder Texts wieder «Zurück» drücken.

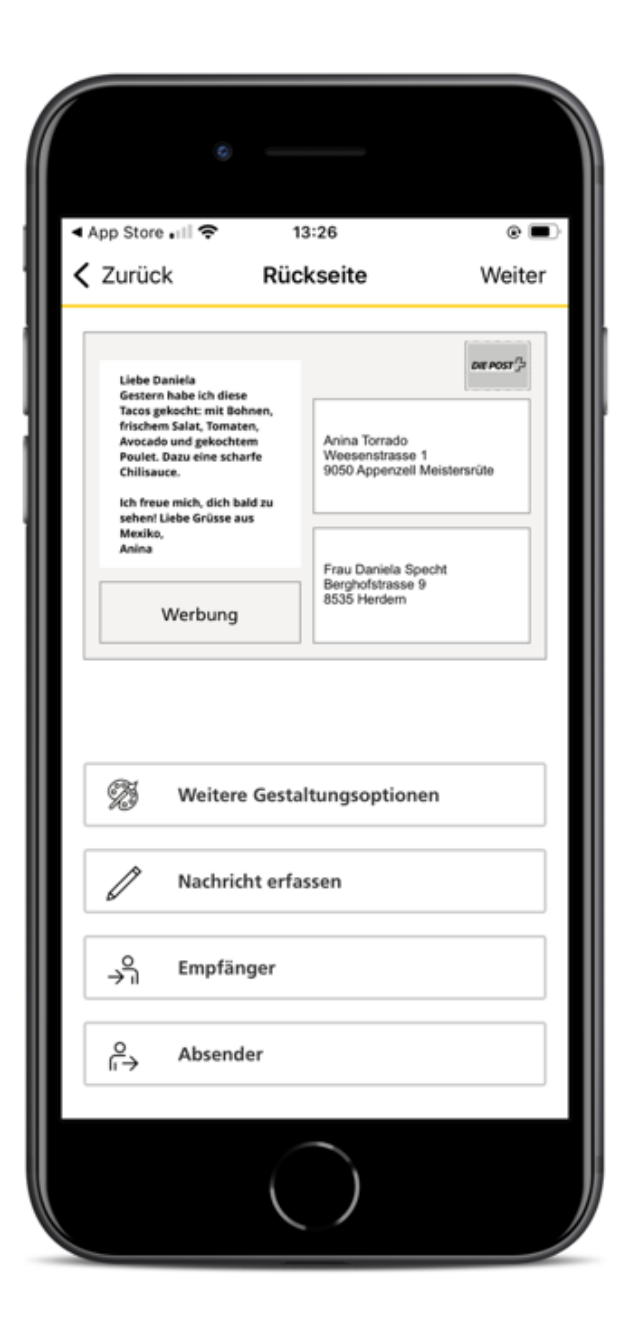

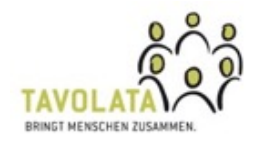

## Schritt 10: Druckauftrag

Sie müssen nur noch die AGB akzeptieren, indem Sie den Schalter nach rechts drücken.

«Jetzt kostenlos senden» drücken und ab die Post!

Die Bestätigung wird oben eingeblendet und Sie bekommen ein Mail.

Die Postkarte flattert ca. 5 Tage später in den Briefkasten.

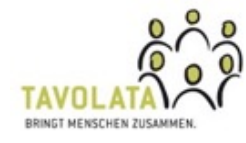

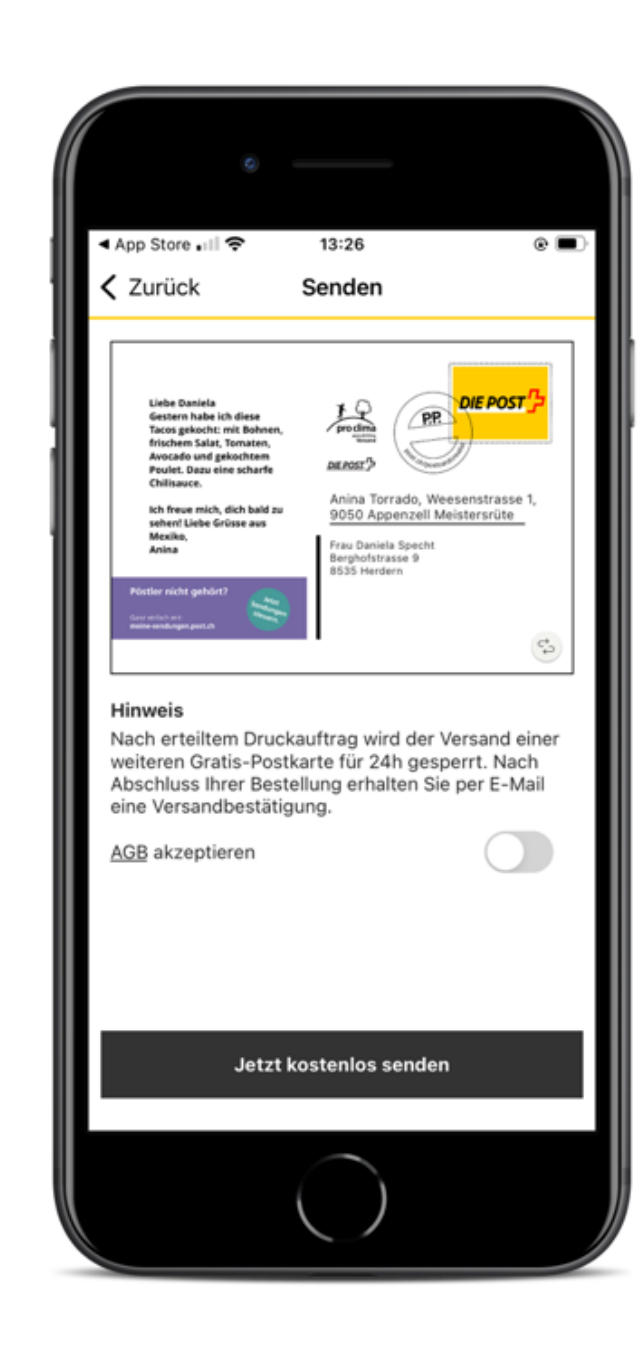

#### Souvenirs von zu Hause oder auf Reisen

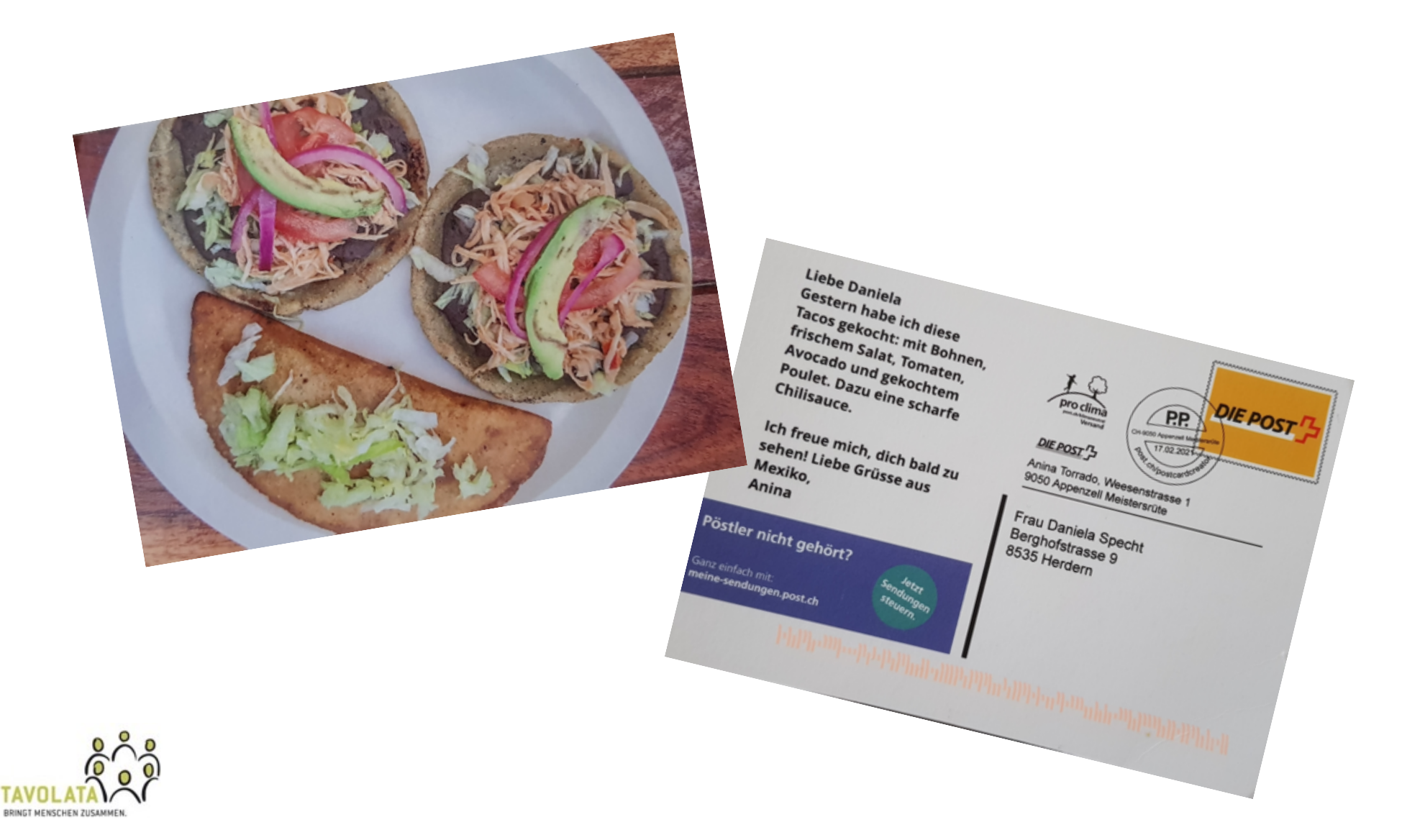